### Compras ShoppingCart

Flash

Los valores, metodologías y propuestas acá mostrados son únicamente ilustrativos y no representan una meta, obligación ni garantía alguna a favor de los Brand Leaders por parte de Flash Servicios Perú S.R.L. El receptor de este mensaje está en total libertad de realizar sus acciones de acuerdo a su propio criterio y según las libertades de su negocio independiente.

### ¡Es muy fácil comprar SIM Cards y artículos de Flash!

Adquiere nuestros productos promocionales desde tu carrito de compras y hazte notar con Flash. Así puedes acceder y empezar a comprar:

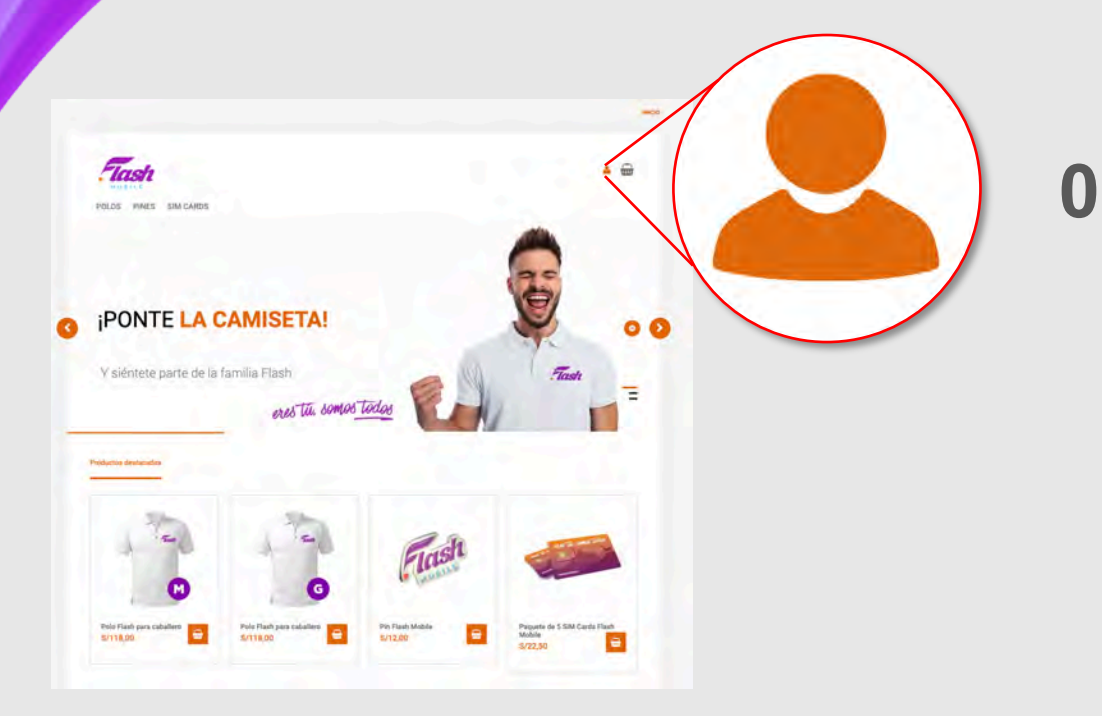

Ingresa a tu Back Office y haz clic en el botón del carrito de compras.

P.

La primera vez que entres al carrito, tendrás que crear tu usuario y contraseña haciendo clic en este icono.

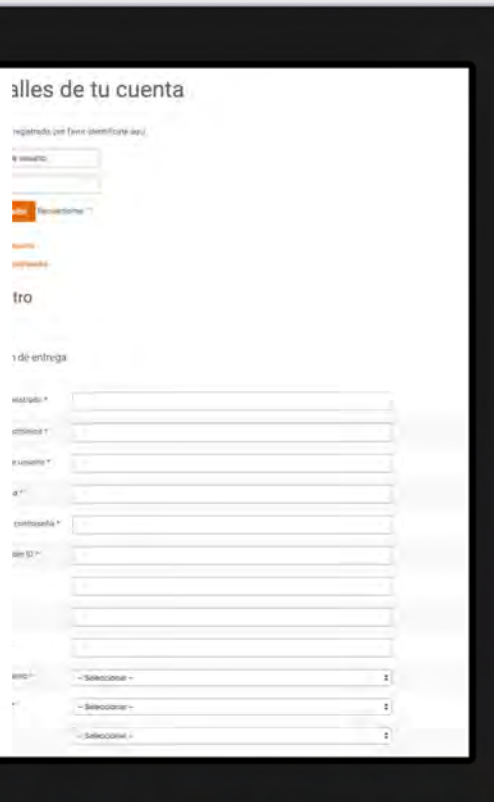

Haz clic en *Registrarse* e ingresa todos los datos solicitados. Te llegará un correo electrónico de confirmación; después de eso podrás iniciar sesión con tu usuario y contraseña.

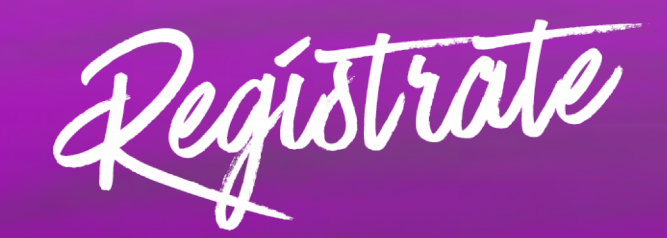

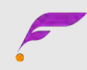

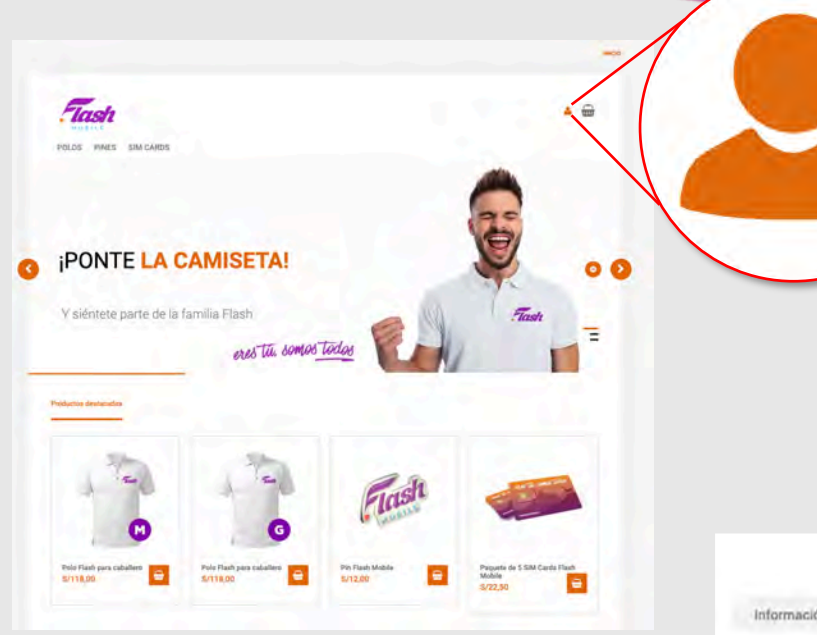

En este ícono podrás ver el detalle de tu cuenta y modificar tus datos

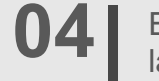

En el ícono de *Sus pedidos*, podrás revisar la información y detalles de tus pedidos

|                   |                          |                          |                   | Guardar Cancelár |
|-------------------|--------------------------|--------------------------|-------------------|------------------|
| Información del c | omprador Sus Pedidos     |                          |                   |                  |
| Nº de pedido      | Fecha del Pedido         | Última modificación      | Estado del pedido | Total            |
| RZU2045           | Friday, 28 February 2020 | Friday, 28 February 2020 | Pendiente         | \$7,134.00       |
| TKYU044           | Friday, 28 February 2020 | Friday, 28 February 2020 | En espera de pago | \$7.254,19       |

En la esquina superior izquierda, encontrarás el menú de productos que puedes comprar. Selecciona los productos deseados y luego elige la cantidad que quieres comprar y haz clic en *Añadir al carro* 

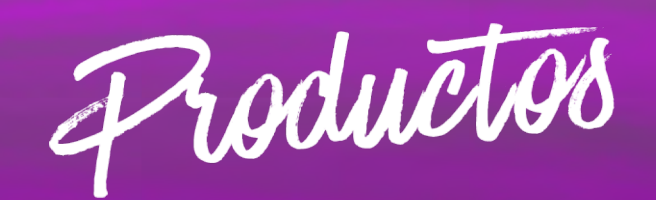

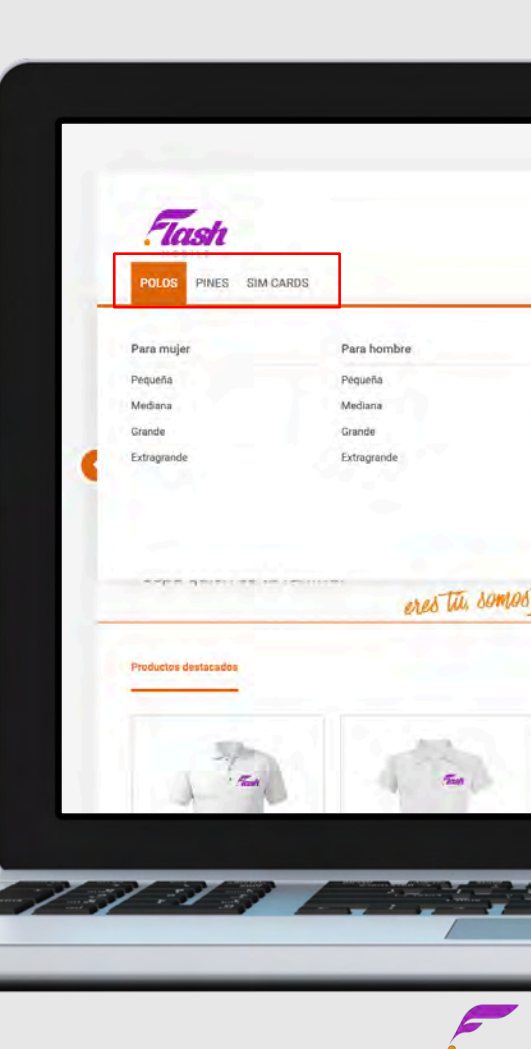

## 06|

Se desplegará una ventana con 2 opciones: *Continuar comprando* o *Mostrar carro*; escoge la que necesites

#### Continuar comprando

3 x Paquete de 5 SIM Cards Flash Mobile ha sido añadido a tu carrito.

## 07|

63

Mostrar carro

En esta sección puedes revisar tus detalles de facturación. Si es tu primer compra deberás añadir los datos de facturación

Detalles de facturación

Añadir/Editar detalles de facturación

Luego haz clic en *Detalles de envío* para revisar la dirección en donde enviaremos tu pedido; selecciona a dónde quieres que enviemos tu pedido: por defecto, es decir, a la misma dirección de facturación, o *shipment* para ingresar la dirección deseada

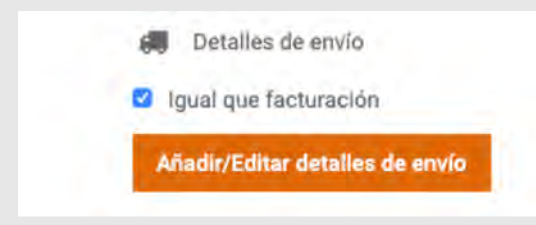

09

Revisa que toda tu información sea correcta y escoge el método de pago: en efectivo o con tarjeta de crédito; después haz clic en *Guardar* 

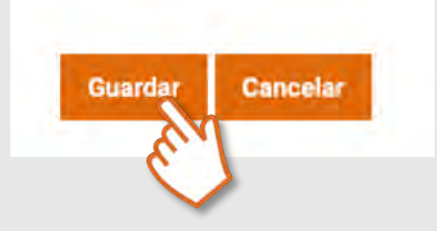

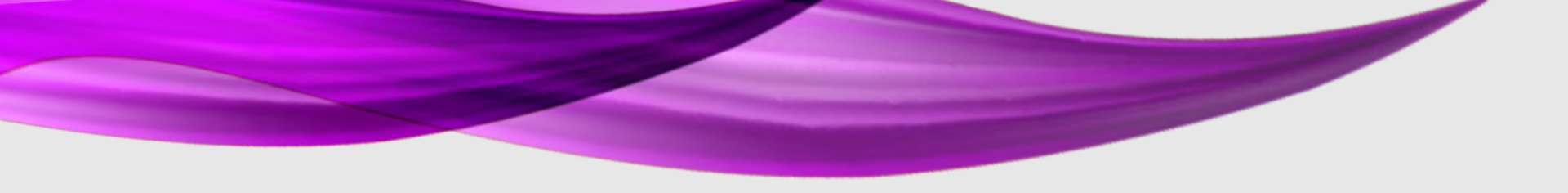

### **10** Acepta los términos de servicio y haz clic en *Confirmar compra*

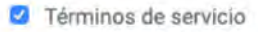

Image: Haz clic aquí para leer los términos de servicio y marca la casilla para aceptarlos.

Comprar ahora

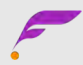

# 11 |

Si seleccionaste pago en efectivo, tienes que imprimir la orden para pagar en el banco con el número de referencia

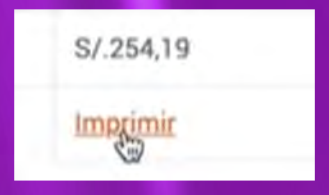

## 12|

Si seleccionaste pago con tarjeta de crédito, ingresa los datos solicitados para pagar. Haz clic en *Aceptar términos y condiciones* 

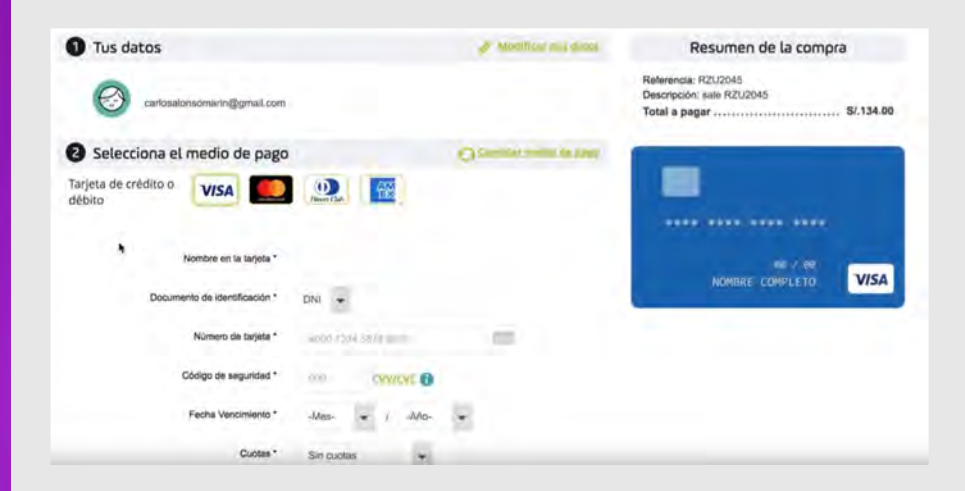

# 13 ¡Ya está! Tu pedido va en camino

Recibirás correos electrónicos de confirmación cada que compres algún producto, se autorice una adquisición o se cambie el estatus de alguno de tus pedidos; mantente al pendiente y revisa con frecuencia la cuenta de correo que registraste en el Back Office.

En la parte inferior de la página podrás revisar la cobertura de entrega, los tiempos y tipos de envío según la región donde vivas. También encontrarás nuestra forma de comunicarte con el equipo de soporte si necesitas ayuda extra.

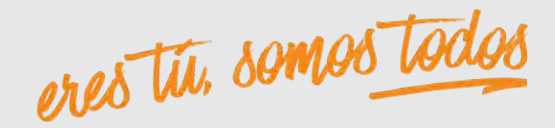

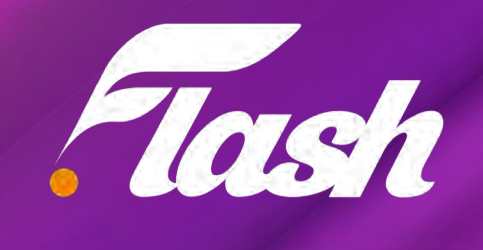